# Come eseguire i pagamenti con Pago in Rete

Una volta arrivati alla pagina principale di PAGO IN RETE, scegliere: COME ACCEDERE

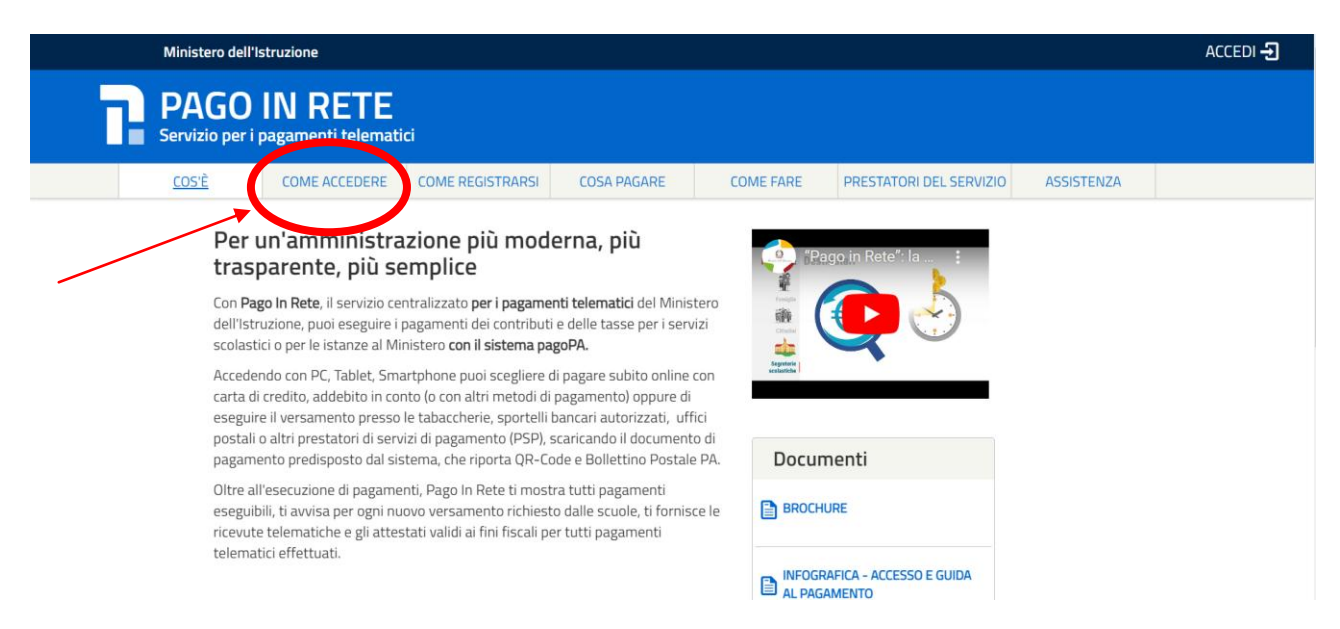

Se non siete registrati, è obbligatorio eseguire la procedura di registrazione cliccando su : REGISTRATI

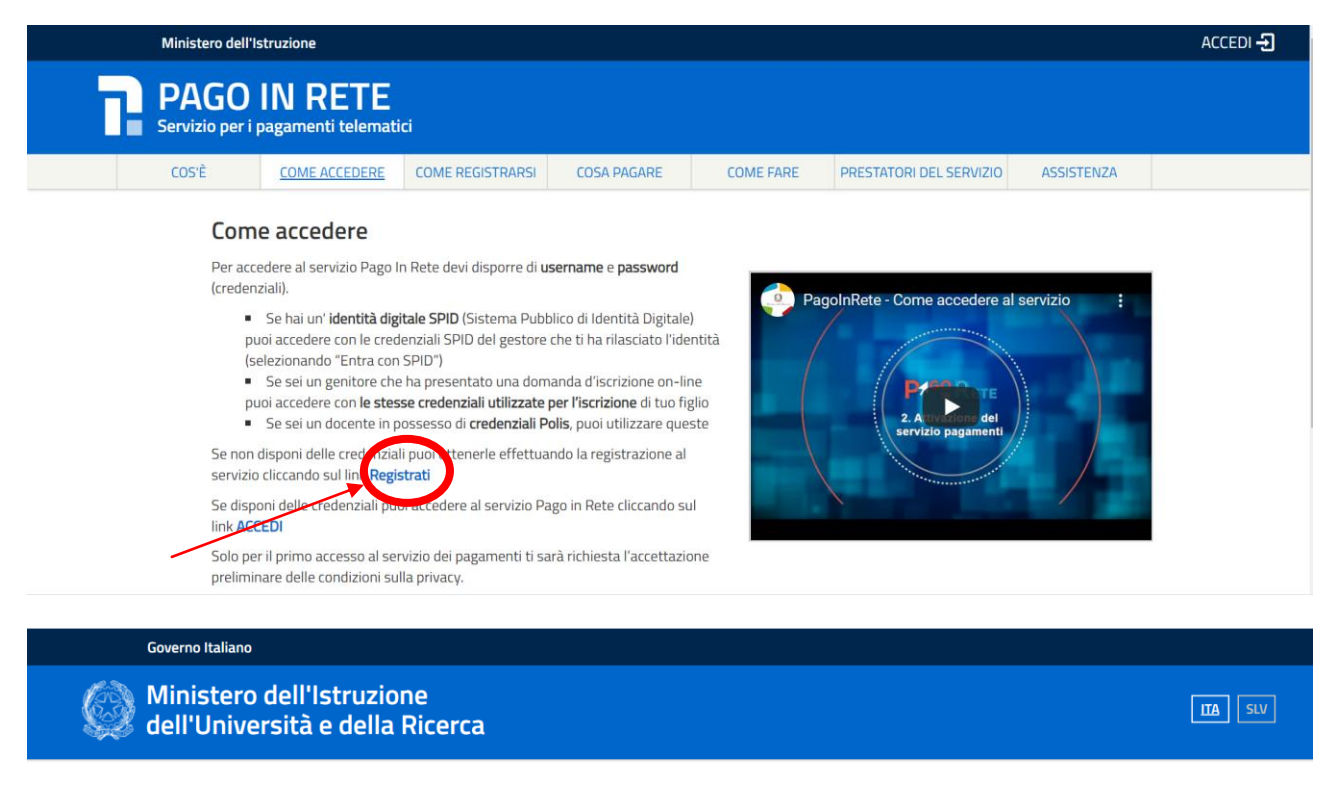

#### Registrati ai servizi MIUR

| Passaggio 1                  | Passaggio 2                     | Passaggio 3      | Passaggio 4           |       |  |  |
|------------------------------|---------------------------------|------------------|-----------------------|-------|--|--|
| Codice fiscale *:            |                                 |                  |                       |       |  |  |
| Inserisci il tuo codice f    | Inserisci il tuo codice fiscale |                  |                       |       |  |  |
| Controllo di sicurezza       | : selezionare la case           | ella sottostante |                       |       |  |  |
| Non sono un r                | obot reCAPT                     | CHA<br>iemini    |                       |       |  |  |
|                              | DASS                            |                  |                       |       |  |  |
|                              | PAJ.                            | SAGGIO Z         |                       |       |  |  |
| Torna indietro               |                                 |                  |                       |       |  |  |
| campi con asterisco (*) sono | obbligatori                     | Bisogno di a     | aiuto? Scarica il mai | nuale |  |  |

#### Se siete già registrati, scegliere: ACCEDI

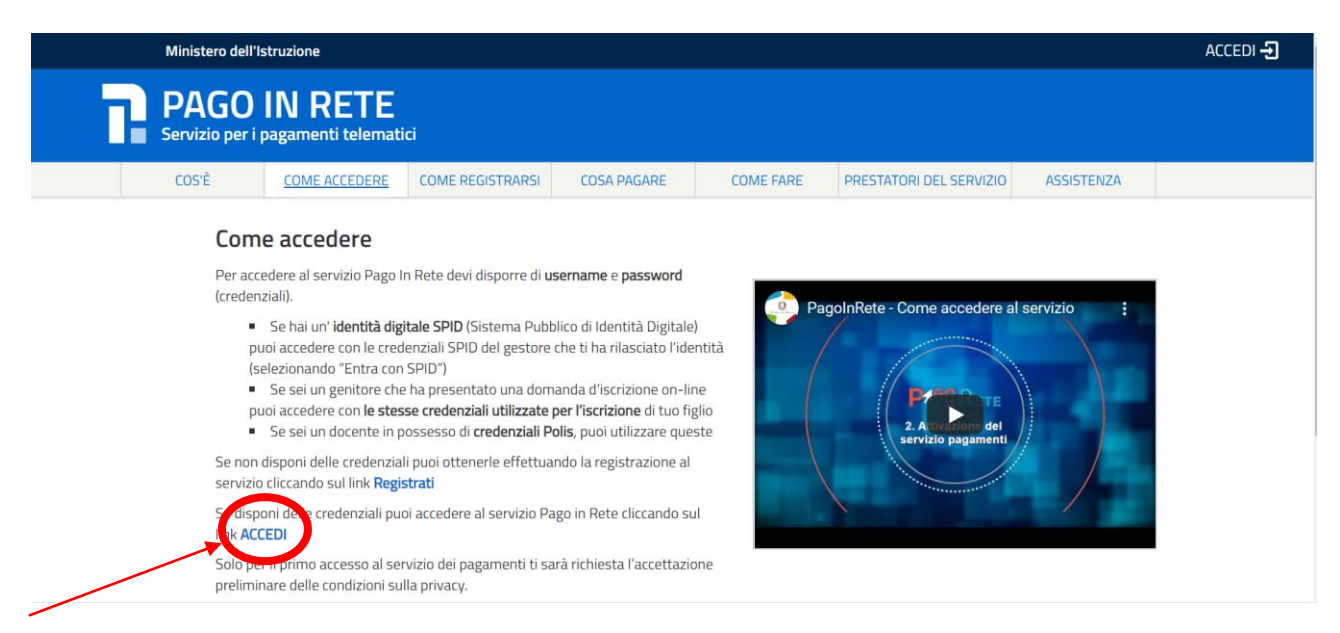

Potrete accedere al sistema di pagamento utilizzando lo SPID oppure le credenziali di registrazione:

| Governo Italiano                                   |                          |        |                                                                  |   |         |
|----------------------------------------------------|--------------------------|--------|------------------------------------------------------------------|---|---------|
| Ministero dell'Istruzio<br>dell'Università e della | one<br>a Ricerca         |        |                                                                  |   | ITA SLV |
|                                                    |                          | Login  |                                                                  |   |         |
|                                                    | Username:                |        | Username dimenticato?                                            |   |         |
|                                                    | nserisci il tuo username |        |                                                                  |   |         |
| Password:                                          |                          |        | Password dimenticata?                                            |   |         |
|                                                    | Inserisci la password    |        |                                                                  |   |         |
|                                                    |                          | ENTRA  |                                                                  |   |         |
|                                                    |                          | OPPURE |                                                                  |   |         |
|                                                    | Entra con SPID           |        | Maggiori informazioni su SPID<br>Non hai SPID?                   |   |         |
|                                                    | Login with eIDAS         |        | Sign in with a digital identity from<br>another European Country |   |         |
|                                                    | sp:dv 🛞 AgID Agenzia per |        | Sei un nuovo utente? Registrat                                   | i |         |
| Scegliere : VAI A PAGO IN RETE                     | SCUOLE                   |        |                                                                  |   |         |
| Ministero dell'Istruzione dell'Univers             | sità e della Ricerca     |        |                                                                  |   | θ       |
| PAGO IN RETE<br>Servizio per i pagamenti telema    | tici                     |        |                                                                  |   |         |
|                                                    | Il sistema Pago In Ret   | e      |                                                                  |   |         |

Pago In Rete è il sistema centralizzato del MIUR che consente ai cittadini di effettuare pagamenti telematici a favore degli Istituti Scolastici e del Ministero.

Tale sistema si interfaccia con PagoPA®, una piattaforma tecnologica che assicura l'interoperabilità tra Pubbliche Amministrazioni e Prestatori di Servizi di Pagamento (Banche, Poste, etc.) aderenti al servizio.

Per la visualizzazione e il pagamento telematico di contributi richiesti dalle **scuole** per i servizi erogati utilizza il link "Vai a Pago in Rete Scuole".

Per l'effettuazione di un pagamento telematico di un contributo a favore del Miur utilizza il link

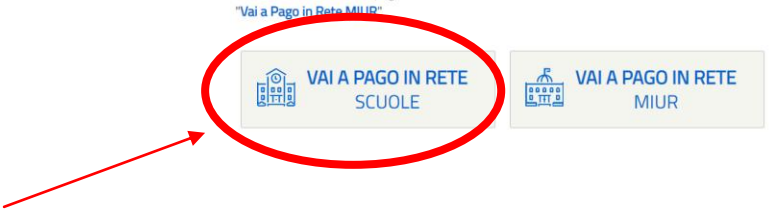

#### Cliccare su : VERSAMENTI VOLONTARI

| Home Versamenti volontari Visualizza pagamenti Gestione consensi Richiedi assistenza                                                                                                    |  |
|----------------------------------------------------------------------------------------------------|--|
| <ul> <li>Home</li> <li>Il sistema Pago In Rete consente la visualizzazione e il pagamento degli avvisi telematici, relativi a tasse e contributi scolastici, emessi dalle segreterie scolastiche per gli alunni frequentanti. Con Pago In Rete è possibile anche eseguire versamenti volontari a favore degli listituti scolastici.</li> <li>Potrai visualizzare gli avvisi telematici di pagamento emessi dagli situti di frequenza per gli alunni associati dalle scuole al tuo profilo. In caso di mancata visualizzazione degli avvisi contatta l'istituto scolastico di frequenza dell'alunno, per comunicare le eventuali informazioni mancanti per l'associazione. Per ogni alunno associato al tuo profilo riceverai dal sistema sulla tua casella di posta elettronica personale sia le notifiche degli avvisi telematici di pagamento emessi dalla scuola di frequenza dell'alunno che le notifiche de ipagamenti che sono stati eseguiti con Pago In Rete. Potrai inoltre scaricare direttamente dall'applicazione l'attestazione di pagamento valida per eventuali diretazioni fiscali.</li> <li>Per maggiori dettagli è possibile consultare il Manuale Utente e visionare le FAQ .</li> </ul> |  |
|                                                                                                    |  |

# INSERIRE il codice meccanografico CRIS00300A e cliccare CERCA

|            | Home   Versamenti volontari   Visualizza pagamenti   Gestione consensi   Richiedi assistenza                                                         |  |
|------------|----------------------------------------------------------------------------------------------------|--|
| $\bigcirc$ | Versamenti volontari - ricerca scuola<br>In questa sezione puoi ricercare una scuola, visualizzare i versamenti eseguibili e procedere al pagamento. |  |
|            | Ricerca scuola sul territorio     Codice per colico       Regione     Codice meccanografico       Seleziona     CRIS00300A                           |  |
|            | Cerca                                                                                                    |  |
| 0,0        |                                                                                                    |  |
|            |                                                                                                    |  |
|            |                                                                                                    |  |
|            |                                                                                                    |  |

## Apparirà il nostro istituto nell'elenco scuole, cliccare su: AZIONI

|   | PASS RET                                                             | E                                                                   |                    |                      | M.     |        |  |
|---|----------------------------------------------------------------------|---------------------------------------------------------------------|--------------------|----------------------|--------|--------|--|
|   | Home   Versamenti volontari                                          | Visualizza pagamenti                                                | Gestione consensi  | Richiedi assistenza  | 2      |        |  |
| 0 | Versamenti volonta<br>In questa sezione puoi ricercare una scuola, v | ri - ricerca scuola<br>isualizzare i versamenti eseguibili e proced | lere al pagamento. |                      |        |        |  |
|   | Ricerca scuola sul territorio Regione Seleziona                      | l.                                                                  | Ricerca per codice | Cerca                |        |        |  |
|   | Elenco scuole                                                        |                                                                     |                    |                      |        |        |  |
|   | CODICE MECCANOGRAFICO                                                | DENOMINAZIONE S                                                     | CUOLA +            |                      | AZIONI | $\sim$ |  |
|   | CHISODOUN                                                            | Cancel                                                              | a Chiudi           | NU, 35, UNEMONA (UN) |        |        |  |
|   |                                                                      |                                                                     |                    | /                    |        |        |  |
|   |                                                                      | 6 000                                                               | pagoPA)            |                      |        |        |  |

### Ecco la lista dei pagamenti con i relativi importi che potrete fare

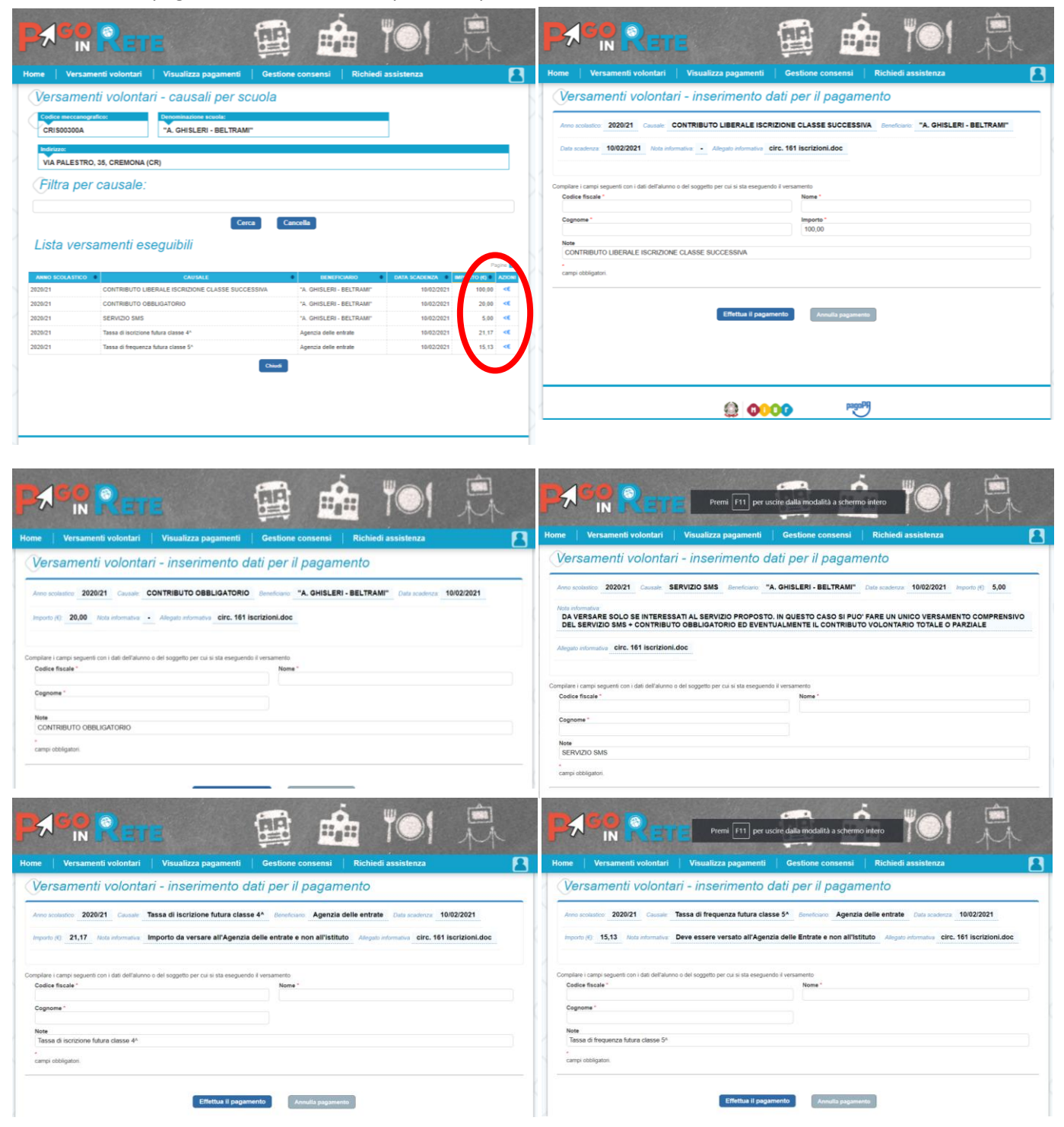

Al termine dei vostri pagamenti, il sistema PAGO IN RETE invierà le ricevute di pagamento all'indirizzo email da voi indicato, che voi potrete allegare alla domanda d'iscrizione